# Guía de configuración de Cisco Unified Communications Manager Express

# Contenido

Introducción **Prerequisites** Requirements **Componentes Utilizados** Configurar Paso 1. Configuración de un Puerto Trunk del Switch Paso 1.1. Crear VLAN Paso 1.2. Asignar puerto de switch a una VLAN Paso 1.3. Asignación de VLAN de voz y datos Paso 1.4. Configuración de un troncal para el router CME Paso 2. Configuración del Ruteo Inter-VLAN Paso 3. Configuración de un Servidor DHCP Basado en Router Paso 4. Establecer el reloj de un dispositivo Cisco con NTP Paso 5. Instalar archivos CME en la memoria Flash Paso 6. Configuración de Servicios TFTP Basados en Router para Archivos de Firmware del Teléfono IP Paso 7. Configuración de las funciones de nivel de sistema de Cisco Unified CME Paso 8. Información de dirección IP de origen Paso 9. Generación de archivo de configuración del teléfono IP Paso 10. Verificar los archivos que atiende el servicio CME TFTP Verificación Troubleshoot

## Introducción

Este documento describe los pasos para configurar Cisco Unified Communications Manager Express (CUCME/CME).

# Prerequisites

### Requirements

Cisco recomienda que tenga conocimiento sobre estos temas:

- Router Cisco IOS®
- Teléfonos IP
- Conexión a PSTN (opcional)

### **Componentes Utilizados**

La información que contiene este documento se basa en las siguientes versiones de software y hardware.

- Cualquier versión de CUCME
- Cualquier teléfono IP

The information in this document was created from the devices in a specific lab environment. Todos los dispositivos utilizados aquí comenzaron con configuraciones despejadas (predeterminadas). If your network is live, make sure that you understand the potential impact of any command.

# Configurar

Consulte esta imagen y los pasos documentados para configurar Cisco Call Manager Express.

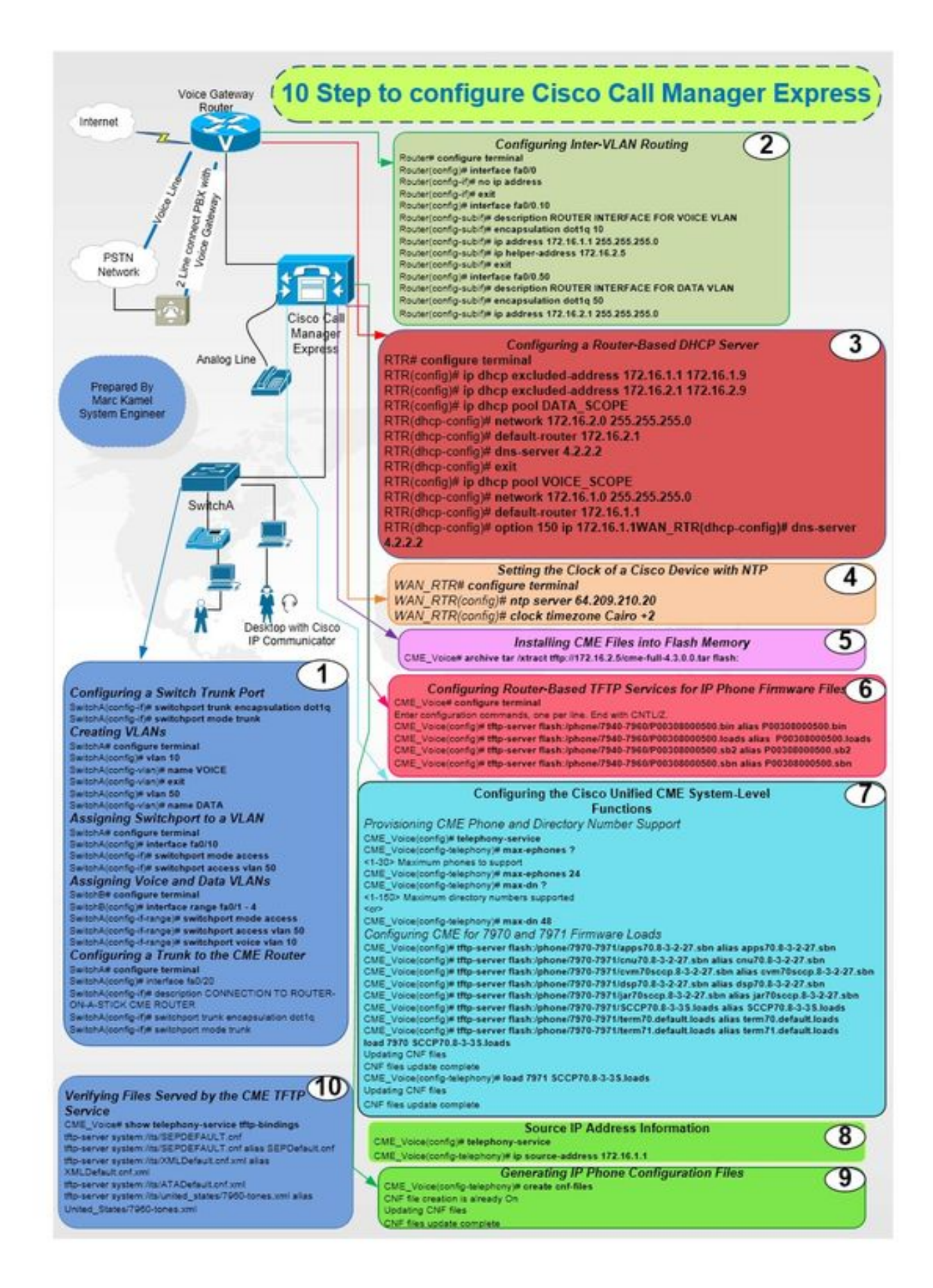

#### Paso 1. Configuración de un Puerto Trunk del Switch

Router(config-if) # no ip address

Router(config) # interface fa0/0

Router# configure terminal

### Paso 2. Configuración del Ruteo Inter-VLAN

SwitchA(config) # interface fa0/20 SwitchA(config-if)# description CONNECTION TO ROUTER-ON-A-STICK CME ROUTER SwitchA(config-if)# switchport trunk encapsulation dot1q SwitchA(config-if)# switchport mode trunk

#### Paso 1.4. Configuración de un troncal para el router CME

SwitchA(config)#interfac range fa0/1 - 4 SwitchA(config-if-range)# switchport mode access SwitchA(config-if-range)# switchport access vlan 50 SwitchA(config-if-range)# switchport voice vlan 10

### Paso 1.3. Asignación de VLAN de voz y datos

SwitchA# configure terminal SwitchA(config) # interface fa0/10 SwitchA(config-if) # switchport mode access SwitchA(config-if)# switchport access vlan 50

### Paso 1.2. Asignar puerto de switch a una VLAN

SwitchA(config-vlan) # name DATA

SwitchA(config) # vlan 50

SwitchA# configure terminal

SwitchA# configure terminal

SwitchA(config-vlan) # exit

SwitchA(config-vlan) # name VOICE

SwitchA(config) # vlan 10

SwitchA# configure terminal

#### Paso 1.1. Crear VLAN

SwitchA(config-if)# switchport mode trunk

Router(config-if) #exit Router(config) # interface fa0/0.10 Router(config-subif) # description ROUTER INTERFACE FOR VOICE VLAN Router(config-subif) # encapsulation dot1q 10 Router(config-subif) # ip address 172.16.1.1 255.255.255.0 Router(config-subif) # ip helper-address 172.16.2.5 Router(config-subif) # exit Router(config-subif) # description ROUTER INTERFACE FOR DATA VLAN Router(config-subif) # description ROUTER INTERFACE FOR DATA VLAN Router(config-subif) # encapsulation dot1q 50 Router(config-subif) # ip address 172.16.2.1 255.255.255.0

#### Paso 3. Configuración de un Servidor DHCP Basado en Router

RTR# configure terminal RTR(config)# ip dhcp excluded-address 172.16.1.1 172.16.1.9 RTR(config)# ip dhcp excluded-address 172.16.2.1 172.16.2.9 RTR(config)# ip dhcp pool DATA\_SCOPE RTR(dhcp-config)# network 172.16.2.0 255.255.255.0 RTR(dhcp-config)# default-router 172.16.2.1 RTR(dhcp-config)# dns-server 4.2.2.2 RTR(dhcp-config)# exit RTR(config)# ip dhcp pool VOICE\_SCOPE RTR(dhcp-config)# network 172.16.1.0 255.255.255.0 RTR(dhcp-config)# default-router 172.16.1.1 RTR(dhcp-config)# default-router 172.16.1.1 RTR(dhcp-config)# default-router 172.16.1.1 RTR(dhcp-config)# option 150 ip 172.16.1.1 RTR(dhcp-config)# dns-server 4.2.2.2

#### Paso 4. Establecer el reloj de un dispositivo Cisco con NTP

RTR# configure terminal RTR(config)# ntp server 64.209.210.20 RTR(config)# clock timezone Cairo +2

#### Paso 5. Instalar archivos CME en la memoria Flash

CME\_Voice# archive tar /xtract tftp://172.16.2.5/<file name> flash:

# Paso 6. Configuración de Servicios TFTP Basados en Router para Archivos de Firmware del Teléfono IP

CME\_Voice# configure terminal

CME\_Voice(config)# tftp-server flash:/phone/<file name>

#### Paso 7. Configuración de las funciones de nivel de sistema de Cisco Unified CME

Aprovisionar teléfono CME y número de directorio:

CME\_Voice# configure terminal

CME\_Voice(config)# telephony-service

CME\_Voice(config-telephony) # max ephone x

CME\_Voice(config-telephony)# max dn x Configuración de CME para Cargas de Firmware:

CME\_Voice# configure terminal

CME\_Voice(config)# tftp-server flash:/phone/<phone model>/<file name>
Configure la carga de firmware para cada teléfono:

CME\_Voice# configure terminal

CME\_Voice(config) # load <phone model> <firmware load>

#### Paso 8. Información de dirección IP de origen

CME\_Voice# configure terminal

CME\_Voice(config)# telephony-service

CME\_Voice(config-telephony)# ip source address 172.16.1.1

#### Paso 9. Generación de archivo de configuración del teléfono IP

CME\_Voice# configure terminal

CME\_Voice(config)# telephony-service

CME\_Voice(config-telephony)# creat cnf-files

#### Paso 10. Verificar los archivos que atiende el servicio CME TFTP

CME\_Voice# show telephony-service tftp-bindings

Verificación

Actualmente, no hay un procedimiento de verificación disponible para esta configuración.

# Troubleshoot

Actualmente, no hay información específica de troubleshooting disponible para esta configuración.